Housing Services

## Coord Mobile ID App Instructions

- 1. You MUST be logged into the CMU-SECURE WiFi on your device to utilize this APP.
- 2. Download the CBORD MobileID App from either the AppStore or iTunes; This app is available for both iPhone<sup>®</sup> and Android<sup>®</sup>.
- 3. Open the app and enter the following server URL: <u>https://access.housing.cmu.edu/</u>
- 4. For iPhone (see step #5 for Android):
  - a. After entering the server URL, press Authenticate my device. The Login screen will appear.
  - b. Use your Andrew credentials to login and complete Duo authentication.
  - c. Press the Authorize button. Your mobile phone is now ready for use. Skip to step #6.

| A AND Store +++ ▼ 12:16 PM + < 70% ■0 | App Store ***** 7 12:10 PM                                                                                                    | ≠ ( 76% <b>=</b> D                                                                                                    | DUO MOBILE                                                                                                    | now      |
|---------------------------------------|----------------------------------------------------------------------------------------------------|----------------------------------------------------------------------------------------------------|----------------------------------------------------------------------------------------------------|----------|
| Authorization required                | Carnegie Mellon University                                                                                                    | y                                                                                                    | Login request<br>Login request: login.cmu.ed                                                                                                    | u        |
| Server URL: Indone.myschent.ed        | Web Login  AndrewID  Password  Login  Warring: The URL for this page https://gin.cmu.adv // if does information, and report this she i  About   Change Password   5 | ahould begin with<br>not, do not fill in any<br>to <u>E-helpstoruu elu</u> .                                                                                                    | Carvergie<br>Vellon<br>University<br>Carve a Parce<br>Carver of Carver of Carver of Carver<br>Carver of Carver of Carver | Settings |
| Login requ                            | eiLE X<br>uest<br>uest: login.cmu.edu<br>Approve<br>Deny                                                                                                    | Autorization require<br>Autorization require<br>Autorization require<br>This application re<br>access<br>Autorization require<br>CBORD<br>This application re<br>access<br>Autorization require<br>CBORD<br>This application require<br>Autorization require<br>Autorization | 2219 PM C 201 C<br>RD Mobile ID<br>M<br>Mobile ID TM<br>paires access to your<br>uthorize<br>10mgs.ms. M right resource.                                                                                                    |          |

- 5. For Android:
  - a. After entering the URL, <u>https://access.housing.cmu.edu/</u>, press OK.
  - b. You will be returned to the settings screen; press the Back function on your phone.
  - c. On the Authentication Required screen, press OK
  - d. From the main screen, swipe the CBORD Button with arrow to the right to authenticate your device.
  - e. Enter your Andrew credentials and complete Duo authentication.
  - f. Press the Authorize button. Your mobile phone is ready for use.

| 🗓 🐨 📶 71% 💼 12:15 PM                                                                              | □ = 1.♥⊿ 10%                                                                                                    | 12:16 PM                                           | 12:16 PM                               | ₽ 91.▼⊿                                                                                          | 784 💼 12:17 PM |  |
|---------------------------------------------------------------------------------------------------|----------------------------------------------------------------------------------------------------|----------------------------------------------------|----------------------------------------|--------------------------------------------------------------------------------------------------|----------------|--|
| Server URL                                                                                        | Server URL                                                                                                    | Server URL<br>https://access.housi                 | ing.cmu.edu                            |                                                                                                  | ា :            |  |
| Wifi Check<br>Check for WFI enabled                                                               | Wifi Check<br>Server URL                                                                                                    | Wifi Check<br>Check for WiFi enabl                 | ed 🗹                                   | Enter Location                                                                                   | CHOOSE         |  |
| GPS Check Check for GPS enabled                                                                   | https://access.housing.cmu.e                                                                                                    | du GPS Check<br>Check for GPS enabl                | ed 🜌                                   |                                                                                                  |                |  |
| Select a server<br>To continue using this app, you must<br>select a server from a list or enter a | CANCEL                                                                                                    | Privacy Policy<br>https://www.cbord.c              | om/about/privacy                       | Authentication Required<br>To continue using this app, you must<br>log into your web account and |                |  |
| Valid urt.<br>CHOOSE SERVER CANCEL ENTER UR                                                       | CBORD Mobile ID Version                                                                                                    | CBORD Mobile ID<br>1.9.1 rev 118                   | Version                                | authorize this app.                                                                              | ок             |  |
|                                                                                                   | qwertyui                                                                                                    | O P                                                |                                        |                                                                                                  |                |  |
|                                                                                                   | asdfghj<br>Gʻzxcvbn                                                                                                    | k  <br>m 43                                        |                                        | cbord                                                                                            |                |  |
|                                                                                                   | @# <b>``</b>                                                                                                    | . Done                                             |                                        | Swipe to authenticate                                                                            |                |  |
| $\triangleleft$ 0 $\Box$                                                                          |                                                                                                    |                                                    | 0                                      | 0                                                                                                |                |  |
| <b>2</b> 9                                                                                        | B HELL TRATAPA                                                                                                    | <b>□</b> ▼_  694 <b>°</b> 12:                      | 17 PM                                  | 🖫 🗸 🕼 🕸 🖥 12:19 PM                                                                               |                |  |
| CBORD Mo                                                                                          | bile ID TT I O                                                                                                    | //login.cmu.edu/idp/prof     gie Mellon University | i 🕜 • :0488.)                          | iousing.cmu.edu/c 4 1                                                                            |                |  |
| Enter Location                                                                                    | CHOOSE                                                                                                    |                                                    |                                        | Authorization request                                                                            |                |  |
|                                                                                                   | Web Lo                                                                                                    | ogin                                               | 🛍 👘 CBOR                               | m CBORD Mobile ID**                                                                              |                |  |
|                                                                                                   | Andrewi                                                                                                    | D I                                                | This application account,              | requires access to your                                                                          |                |  |
|                                                                                                   |                                                                                                    | Login                                              |                                        | Authorize                                                                                        |                |  |
|                                                                                                   | arrange, the law, for this page sector degre were<br>gin.amu.edu. If it does not, do not fill in any info<br>and report this site to <u>k-help@crnu.edu</u> . | emation, doors the ca                              | 1010 Straig, Inc. All rights reserved. |                                                                                                  |                |  |
|                                                                                                   |                                                                                                    | Alloud I Change Password   Eorgot Password?        |                                        |                                                                                                  |                |  |
|                                                                                                   |                                                                                                    |                                                    |                                        |                                                                                                  |                |  |
| (cbord                                                                                            | -                                                                                                    |                                                    |                                        |                                                                                                  |                |  |
|                                                                                                   |                                                                                                    |                                                    |                                        |                                                                                                  |                |  |
| Swipe to authen                                                                                   | ticate                                                                                                    |                                                    |                                        |                                                                                                  |                |  |
| $\triangleleft$                                                                                   | 0 🗆                                                                                                    | $\triangleleft$ 0 $\square$                        | $\triangleleft$                        | 0 🗆                                                                                              |                |  |

6. From the main screen, select the "Choose" button.

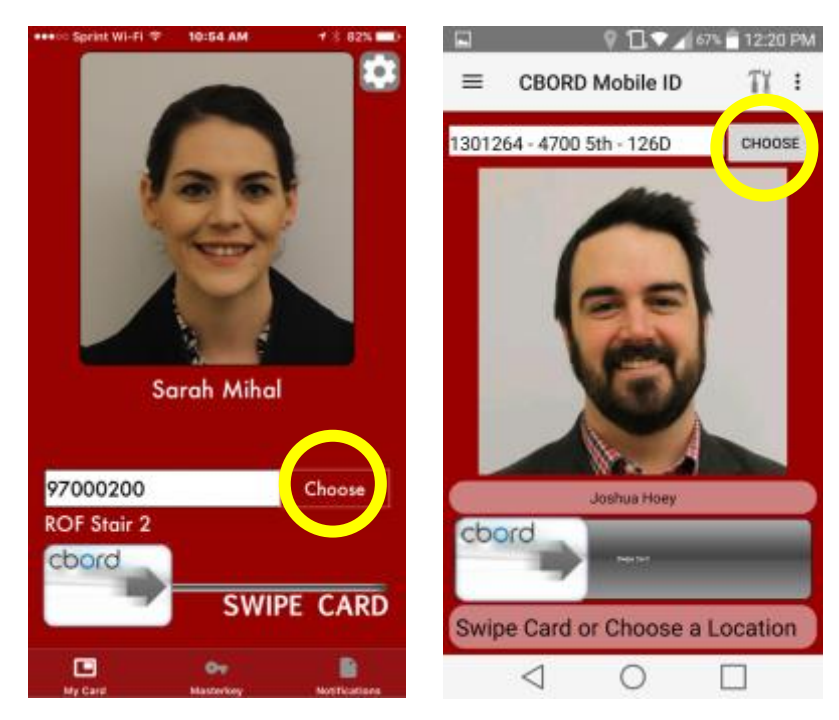

7. Select your location, then select GO.

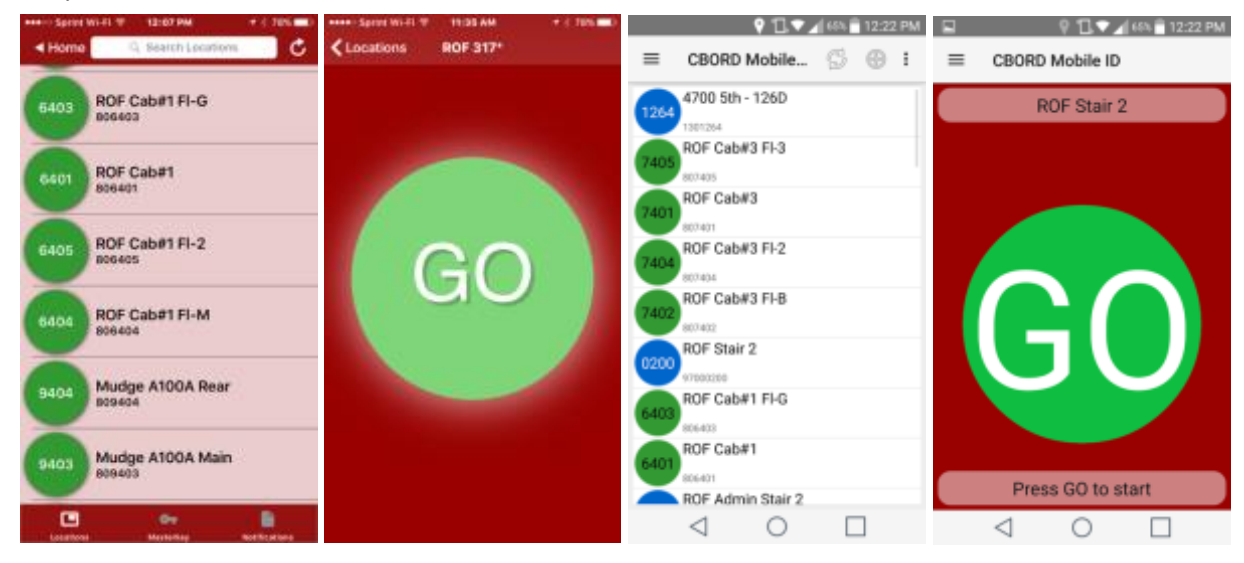

8. For room doors with pin pad: You will then receive a 6-digit code to enter on the door. **On the door pin** pad, you must press # (pound key) then your 6-digit code.

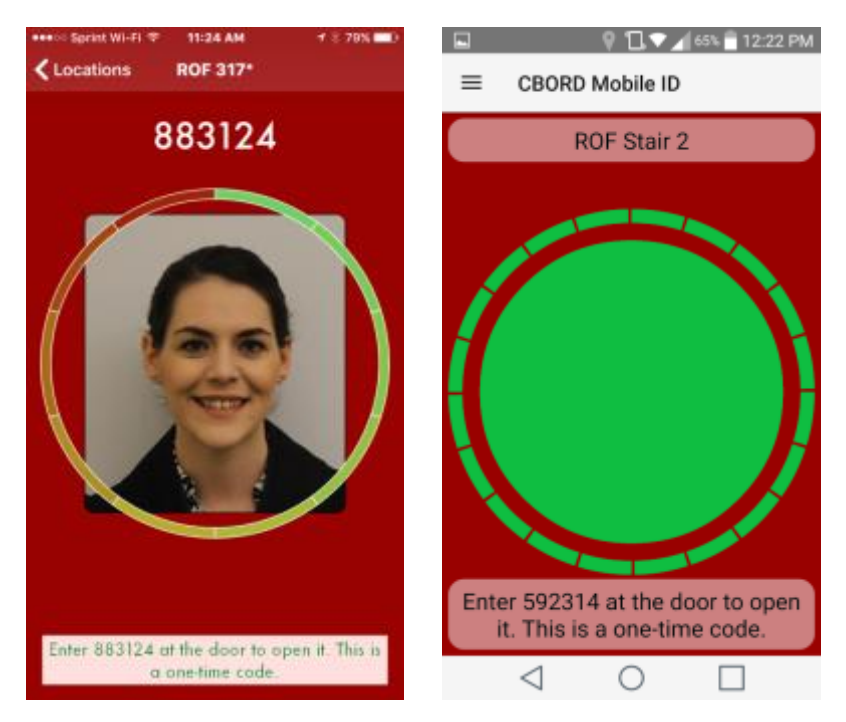

9. For main entrances where a pin pad is not present on the lock, no code is required and the door will unlock after go is selected.

## **Troubleshooting**

- Contact Housing Services (<u>housing@andrew.cmu.edu</u>) with information about the issue you are experiencing and a screen shot (if possible) of any error messages you may receive while utilizing this app.
- If you are locked out during business hours (Monday-Friday 8:30am-5:00pm) and this application is not working for you, please contact Housing Services at 412-268-2139 or by visiting us at 4700 Fifth Avenue within the Residence on Fifth Residence Hall.
- If you are locked out after business hours and this application is not working for you, please contact University Police at 412-268-2323 to gain access to the space and also email Housing Services (housing@andrew.cmu.edu) to report to issue or error you are experiencing.